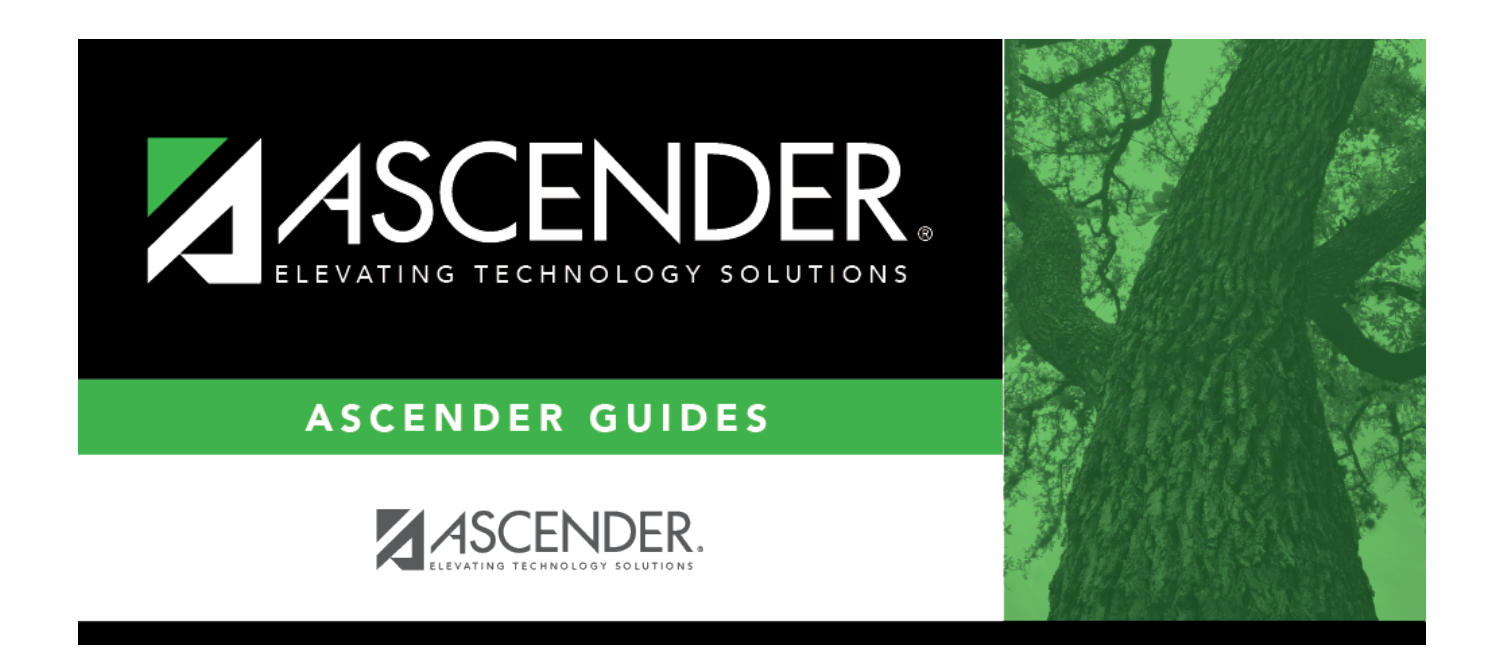

# Mass Change Payroll Account Codes -HRS8000

### **Table of Contents**

| Mass Change Payroll Account Codes - HRS8000 |  |
|---------------------------------------------|--|
|---------------------------------------------|--|

# Mass Change Payroll Account Codes -HRS8000

#### Payroll > Utilities > Mass Change Payroll Account Codes > Mask Crosswalk

This utility is used to select a fund/year number and change it to another fund/year number, taking the transactions from the old fund/year to the new fund/year.

When logged on to the current year, only accounts for active employees are changed. When logged on to next year, accounts for all employees are changed.

#### Mass change account codes:

| Field                                                        | Description                                                                                                    |
|--------------------------------------------------------------|----------------------------------------------------------------------------------------------------|
| From Fund/Yr Type the account code elements to be corrected. |                                                                                                    |
| To Fund/Yr                                                   | Type the corrected account code elements.                                                                                                    |
|                                                              | <b>Note</b> : Verify the fund/year code fields for accuracy. The system will change what is in the <b>From Fund/Yr</b> field to what is in the <b>To Fund/Yr</b> field, even if it is not correct. |

Under **Current Year Frequency**, select from the following options:

- 4 Biweekly
- 5 Semimonthly
- 6 Monthly

□ Under **Options**, select from the following options:

- Update Distributions Only active employee records are updated.
- Update Transmittals (Unprocessed) Processed transmittals are not updated.
- Update Job Code Table
- Update Extra Duty Table
- Update PMIS Distributions

□ Click **Execute** to initiate the mass change of the selected payroll account codes.

- If any errors are encountered, the Mask Crosswalk Error Listing Report is displayed.
- If no errors are encountered, the Mass Change Payroll Account Codes Report is displayed.

#### Review the report.

□ Click **Process**. You are prompted to create a backup.

A message is displayed indicating that the process was successfully completed. Click **OK**.

 $\Box$  Click **Cancel** to cancel the process.

#### Notes:

- To include additional account codes in the mass update, click +Add.
- If changing more than one account code at a time, make sure that all criteria can be accommodated.
- If all criteria cannot be accommodated, complete one mask at a time.
- If the export file was previously run, click **Execute** again to create the new funds.

#### Other functions and features:

Click to delete a row. The row is shaded red to indicate that it will be deleted when the record is saved.

Click **Save**.

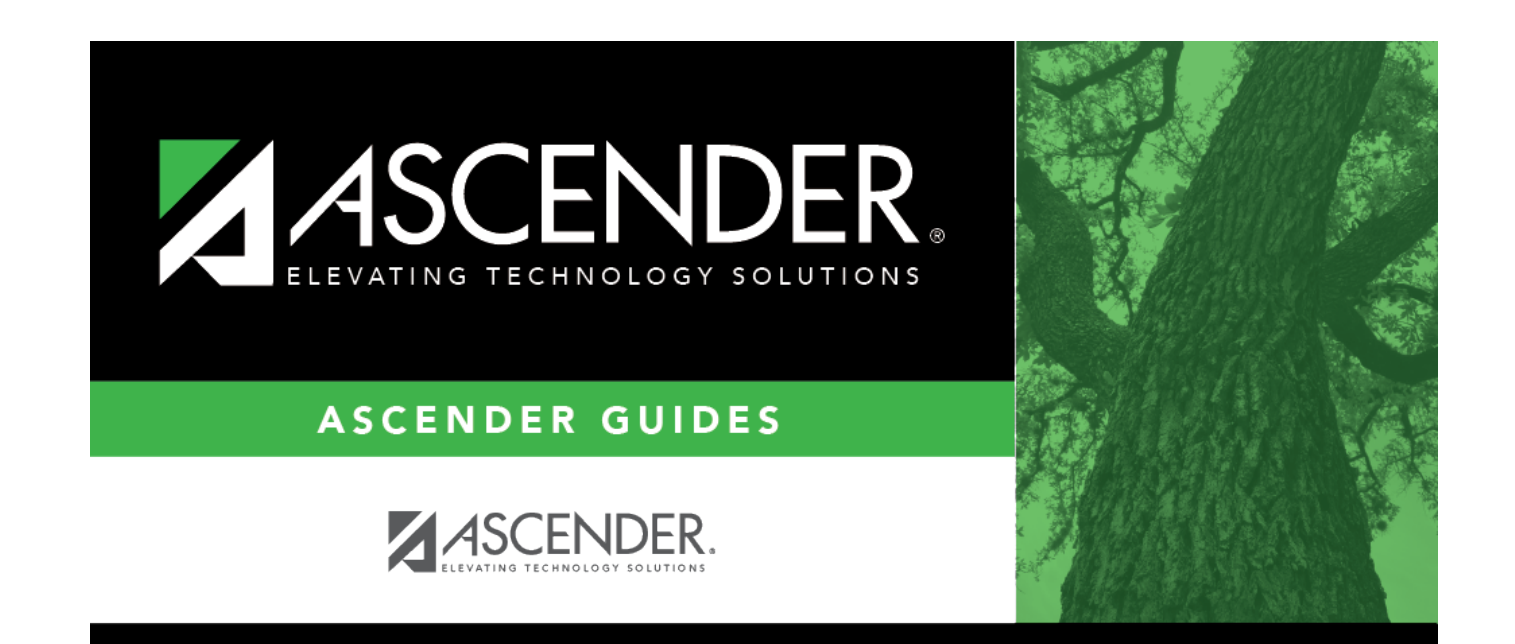

# **Back Cover**